# 特斯联公司管理系统操作手册

作者:李小华 版本:2.1 更新时间:2016.11.09

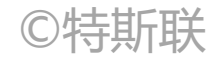

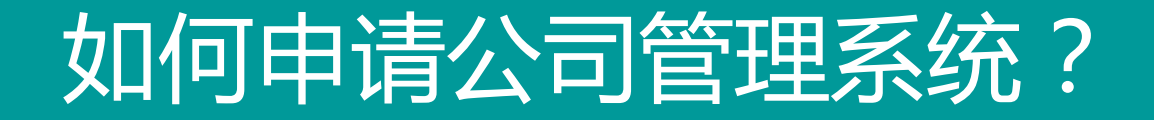

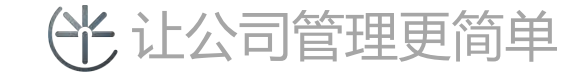

- 一、如何购买特斯联公司门禁硬件产品?
  - 联系特斯联客服人员(400 6299 000)
  - 联系各地区代理商及销售人员
- 二、如果申请开通公司管理系统及账号?
  - 提供公司信息(公司名称、联系电话、省市县、详细地址)
  - 管理员账号信息(姓名)
  - 开通账号

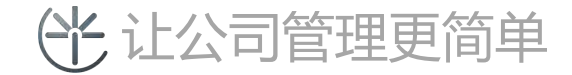

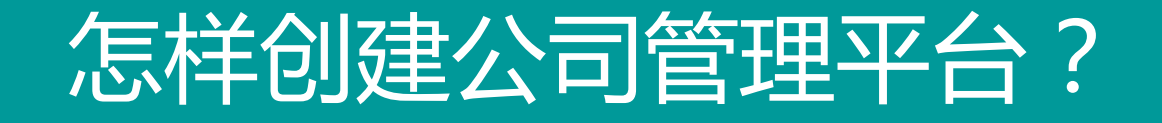

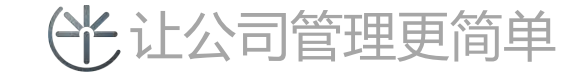

#### 一、打开网站 http://opencloud.tslsmart.com/Home/Login 进入登录页面输入账号、密码登录进入管理主页

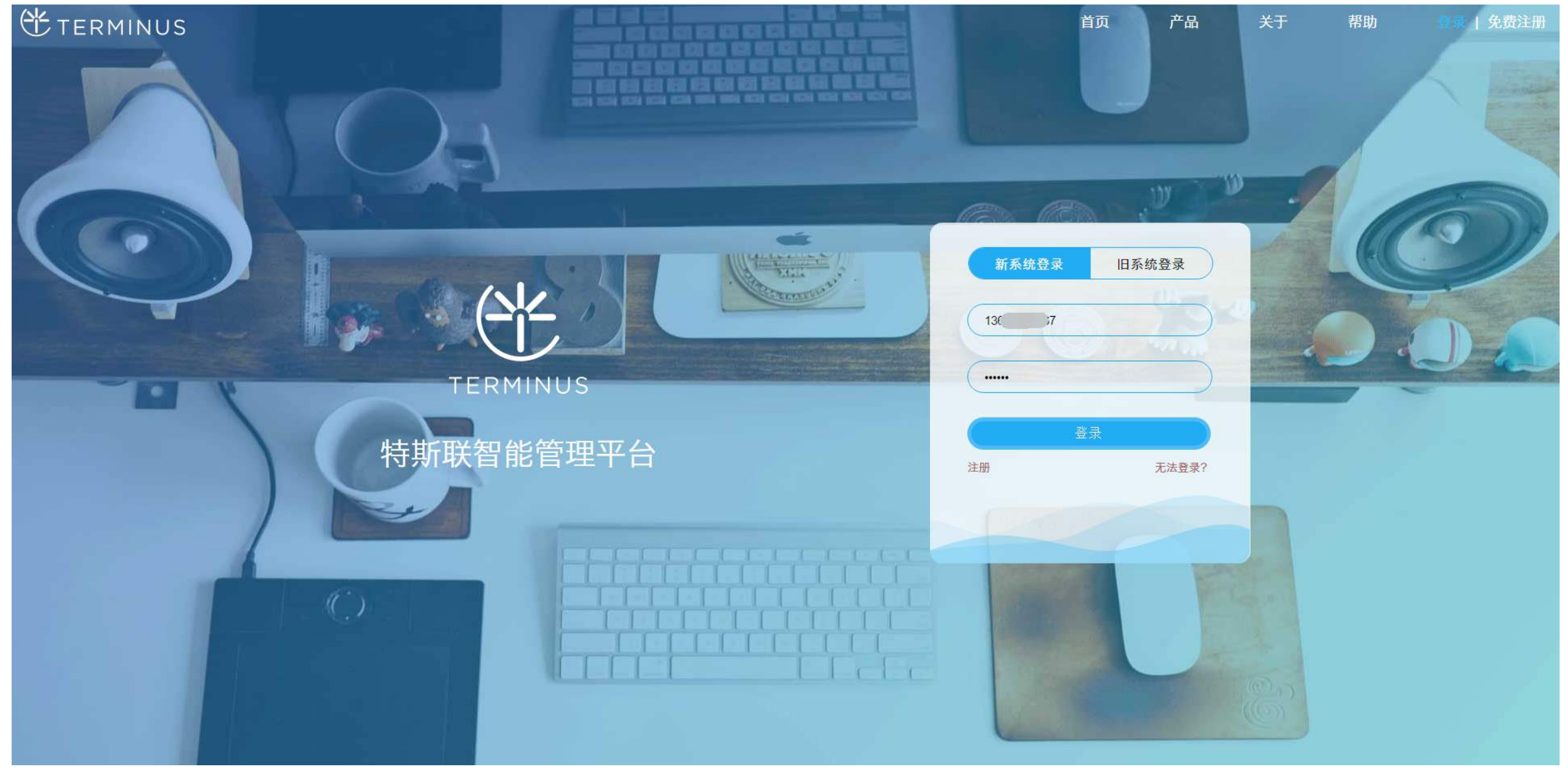

(光让公司管理更简单

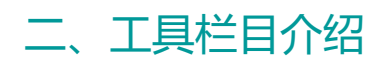

- 1:更多功能
- 2:新增项目
- 3:退出系统

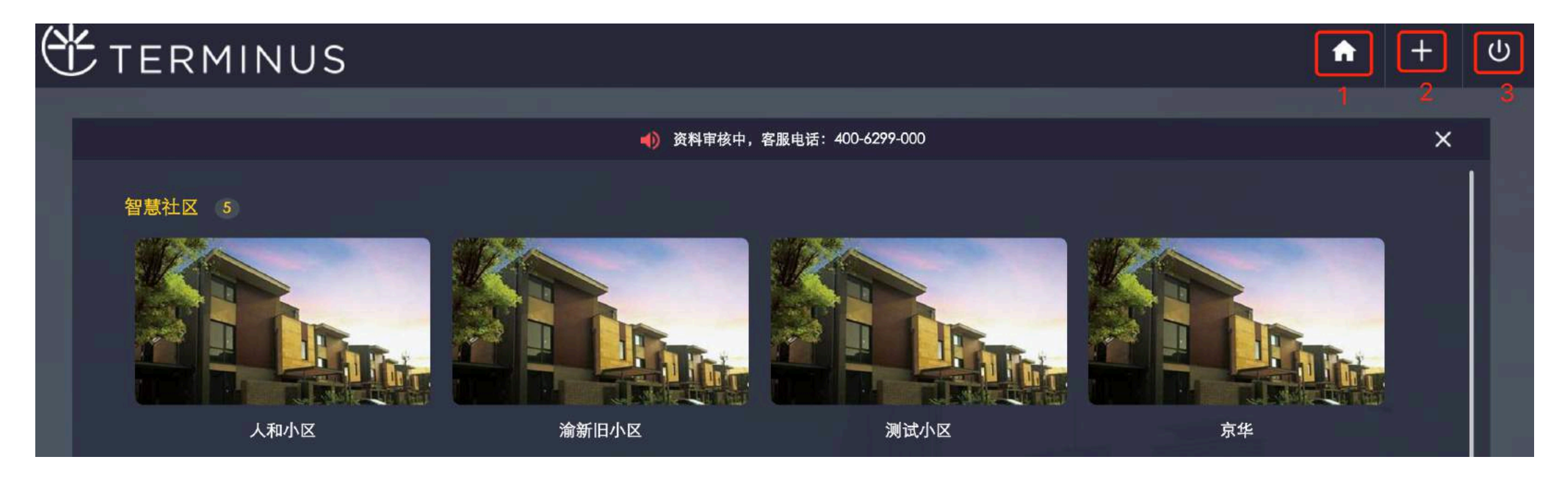

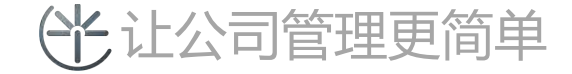

#### 三、项目管理首页分组显示

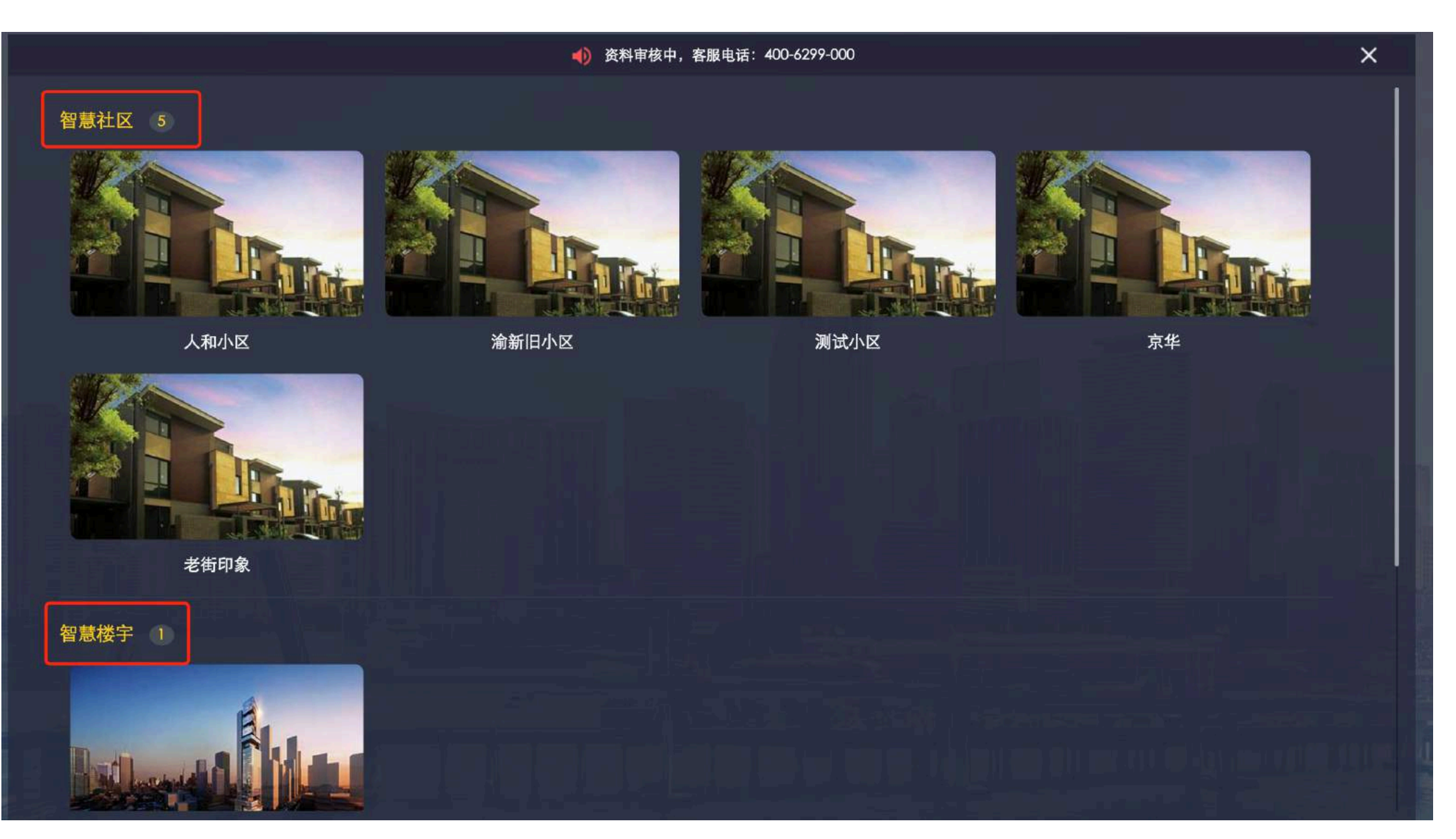

(上) 让公司管理更简单

#### 四、如何创建项目和绑定旧项目?

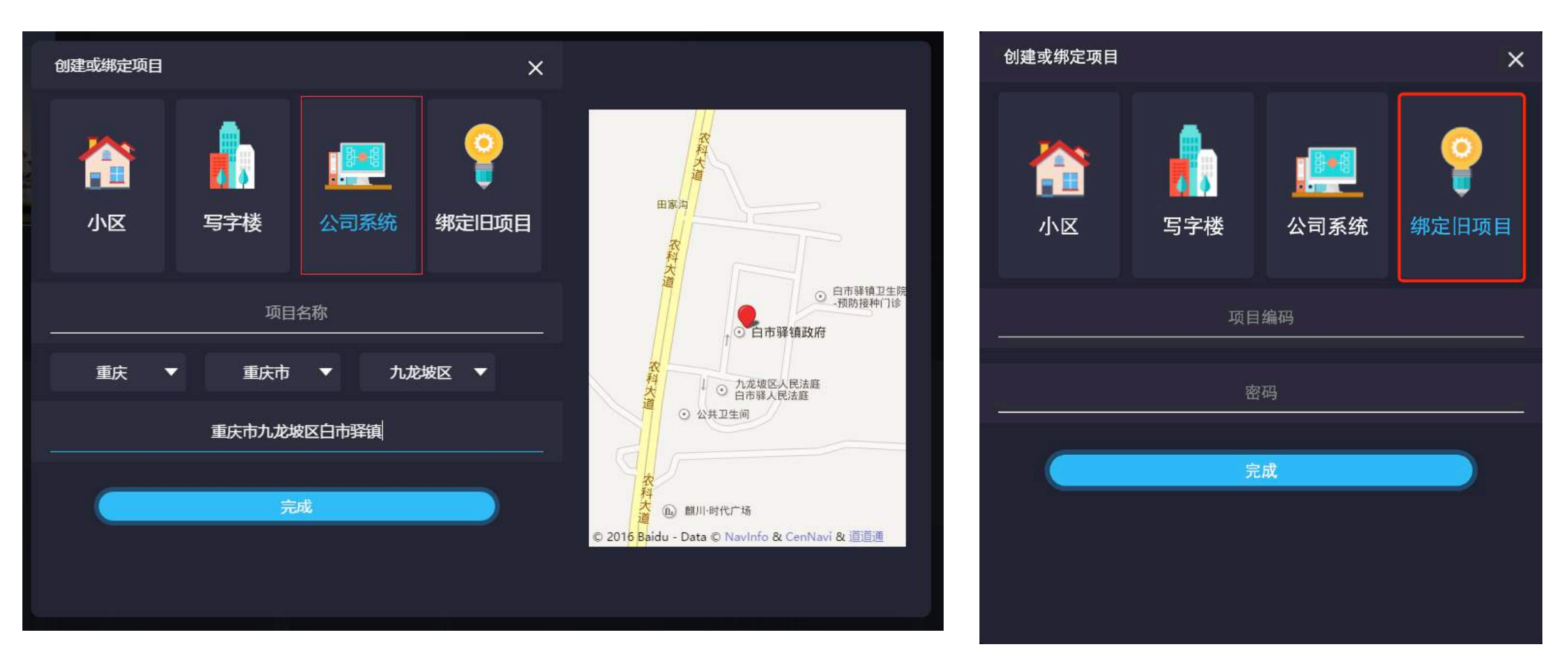

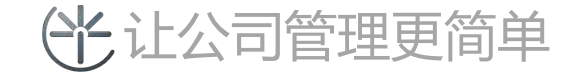

#### 五、如何修改项目名称?

• 鼠标移动小区项目上,点击"下拉按钮"弹出"修改名称"菜单,点击即可对项目名称进行修改

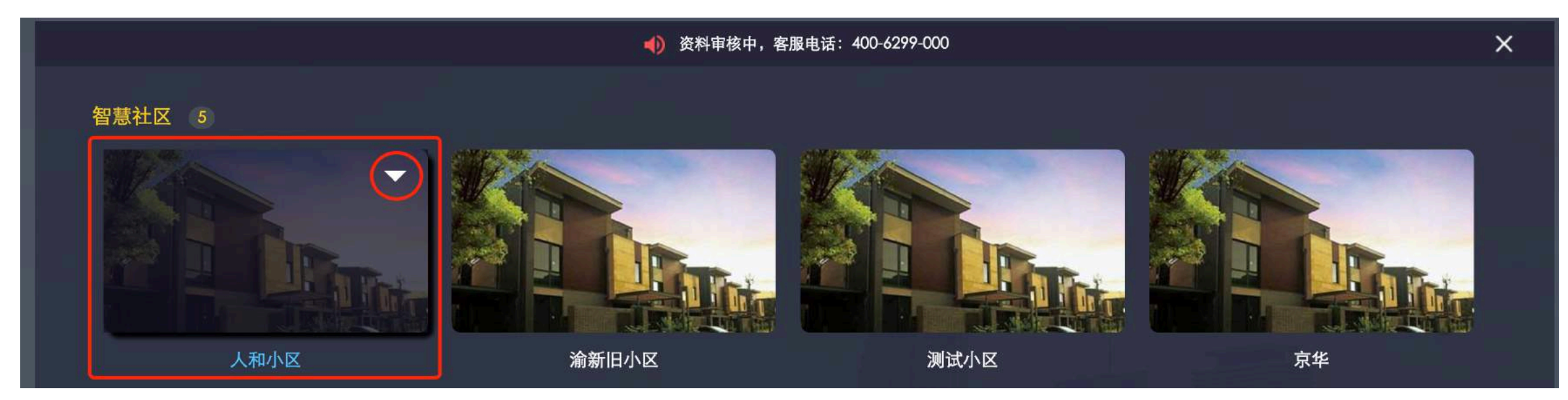

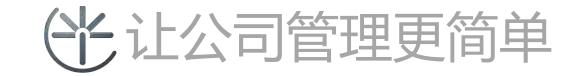

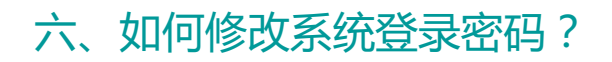

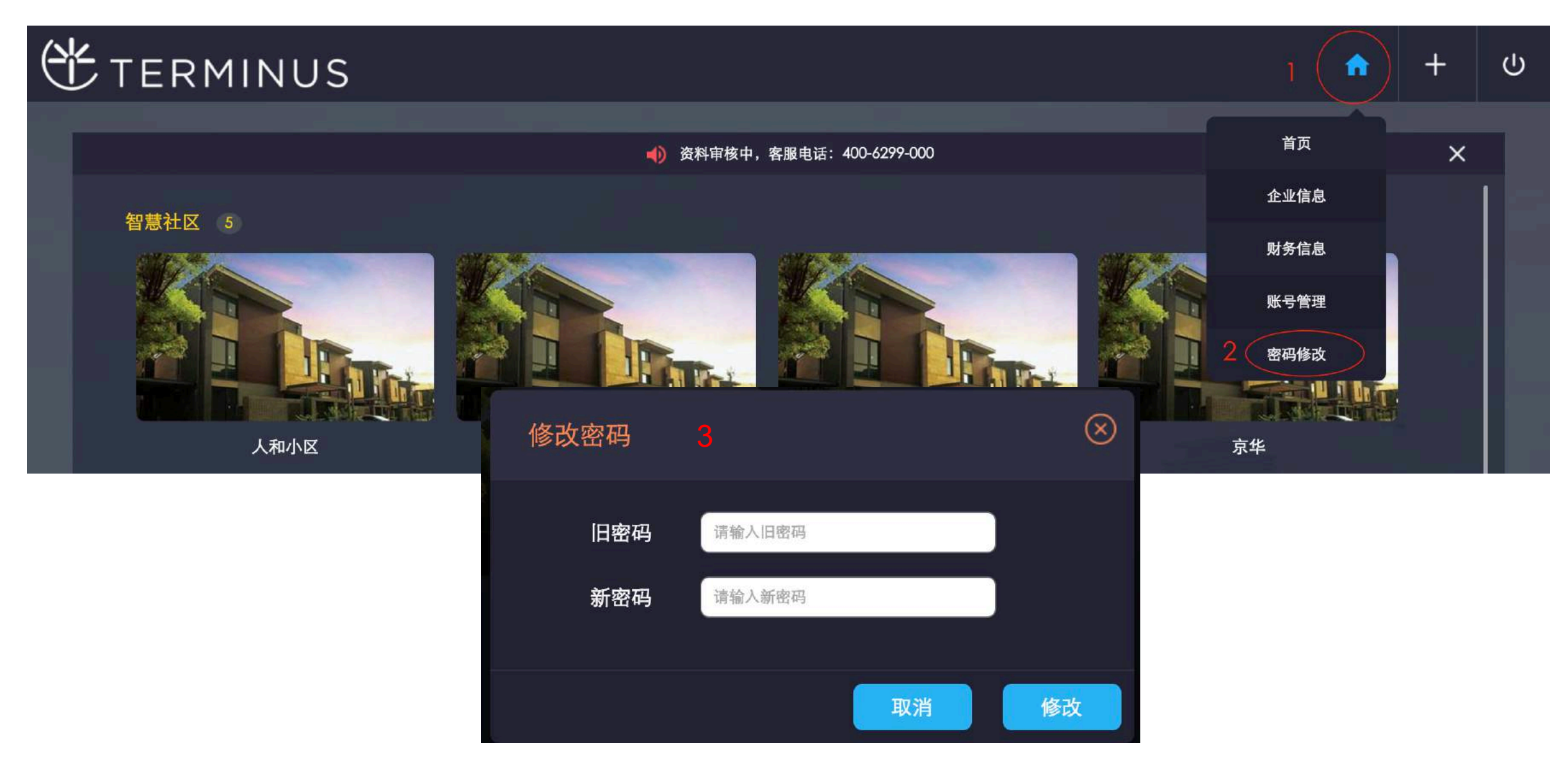

(上) 让公司管理更简单

### 如何进入公司首页和查看公司数据情况?

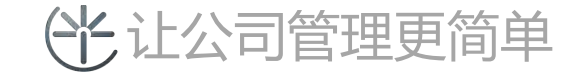

#### 二、进入公司管理首页

#### **C** TERMINUS 特斯联 🔻 ☆ 特斯联科技 ▼ 🥒 实时通行 📃 进出明细 编辑 🧕 17小时前 13936581036 App开门啦 昨日迟到人数 ◎ 18小时前 18004662177 App开门啦 0 ● 19小时前 18646003233 App开门啦 🧿 20小时前 13903616803 App开门啦 昨日早退人数 0 星期一 •正常:0 ♦ 暂无数据 •迟到:0 ◎ 早退:0 昨日缺勤人数 ● 缺勤:0 本月新入职 员工总数 实习中 0. ante 0 0 0 RADE 部门人员统计 暂无数据 **111** 功能中心 学 本月考勤占比 11 出入管理 ○○ 系统设置 1 员工管理 -----考勤管理 门禁管理

(光让公司管理更简单

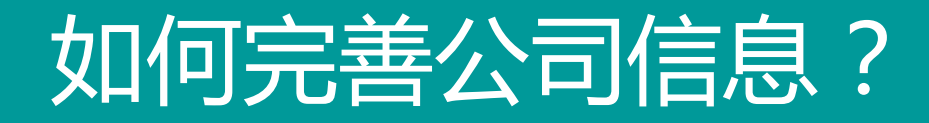

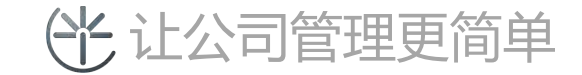

#### 功能中心 - 系统管理 - 基本信息, 完善基本信息后点击保存

|                    |     |                    |            |       |        |             | -7.57 | 1 4 |
|--------------------|-----|--------------------|------------|-------|--------|-------------|-------|-----|
| - 🤝                |     | 基本信息               |            |       |        |             |       |     |
| 测试重庆特斯联公司<br>公司管理员 | zcy | 首页 / 系统管理 / 基本信息 / |            |       |        |             |       |     |
| ◆ 系统管理             | ~   |                    |            |       |        |             |       |     |
| 心 基本信息             |     | 从司友我。              | 性斯联邦技      | <br>* | 从司由迁   | 010-6666666 |       | *   |
| 公告管理               |     | 公司-石柳。             | 1JHI4ATIIX |       | 公司电南.  | 010-0000000 |       |     |
| 角色管理               |     |                    |            |       |        |             |       |     |
| 用户管理               |     | 公司地址:              | 重庆市渝北区     |       | 公司邮箱:  | lee@tsl.com |       |     |
| ▲ 员工管理             | <   |                    |            |       |        |             |       |     |
|                    |     | 联系人姓名:             | 王先生        |       | 联系人电话: | 13666666666 |       |     |
| 當 考動管理             | \$  |                    |            |       |        |             |       |     |
| ☰ 出入管理             | <   |                    |            | e.    |        |             |       |     |
| 日门禁管理              | <   |                    |            |       | ✔确定    |             |       |     |

(上) 让公司管理更简单

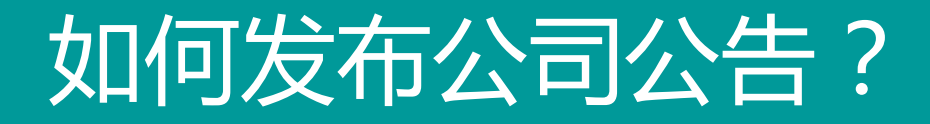

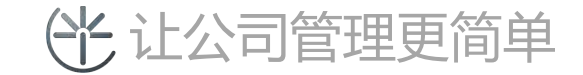

#### 功能中心 - 系统管理 - 公告管理 - 点击"新增公告"即可进入发布公告页面

- 公告状态支持:普通、紧急(在APP里面优先显示,并以颜色区分);
- 公告内容目前只支持文本;
- 发布后的公告支持编辑修改与删除。

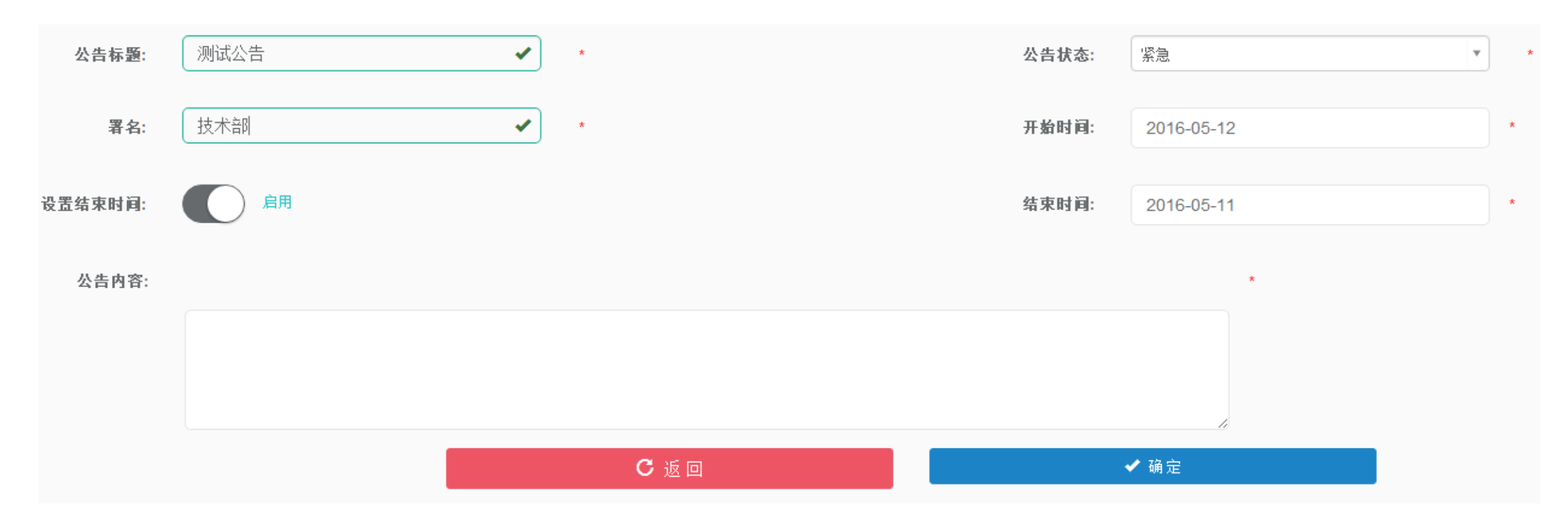

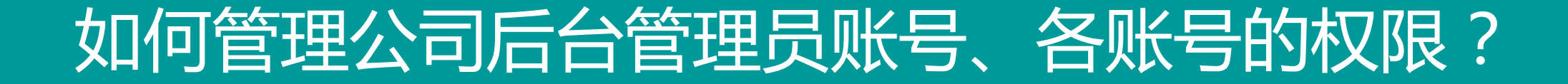

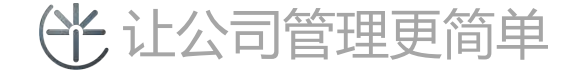

#### 如果创建后台管理员用户?

- 功能中心 系统管理 用户管理 新增用户 填写相关账号信息;
- 登录账号支持数字、字符、数字+字符,最多支持4位;
- 创建后的账号支持编辑修改,删除,停用/启用。

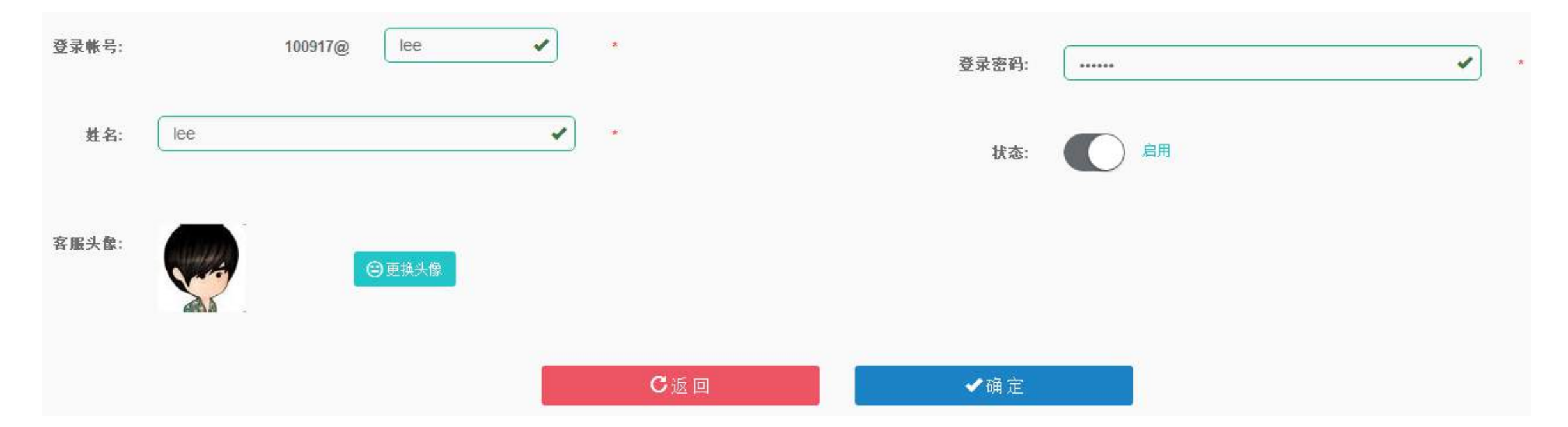

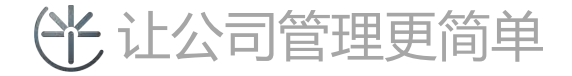

#### 如果为后台管理员用户设置角色(权限)?

- 功能中心 系统管理 用户管理 选择需要分配角色的用户 点击操作的 "设置角色" 按钮进入角色设置页面;
- "角色" 需要用户提前设置好(角色参考:角色管理)。

| 登录帐号        | 姓名  | 角色名称  | 状态  | 操作                             |
|-------------|-----|-------|-----|--------------------------------|
| 1 10 7@003  | lee |       | ❷停用 | ≪ 设置角色 <mark>3 编辑 ⊘</mark> 启 用 |
| 2 10 17@001 | zcy | 人事管理员 | ❷启用 | < 设置角色 🛛 编辑 🥝 停 用              |

| 配置角色 |                | - 🛛 × |
|------|----------------|-------|
|      |                |       |
|      | 管理员角色: □ 人事管理员 |       |
|      |                |       |
|      |                | -     |
| 1    | (光让公司管理更简单     |       |

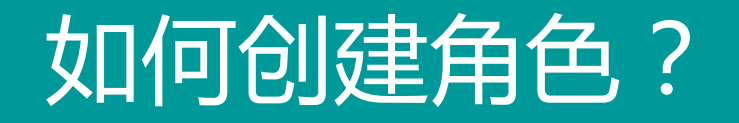

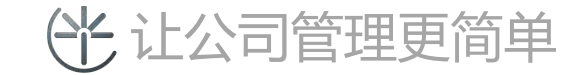

#### 功能中心 - 系统管理 - 角色管理 - 点击"新增角色"进入角色新增页面

- 填写角色名称、角色描述点击"确定"即可保存角色;
- 创建好的角色可以编辑修改,删除。

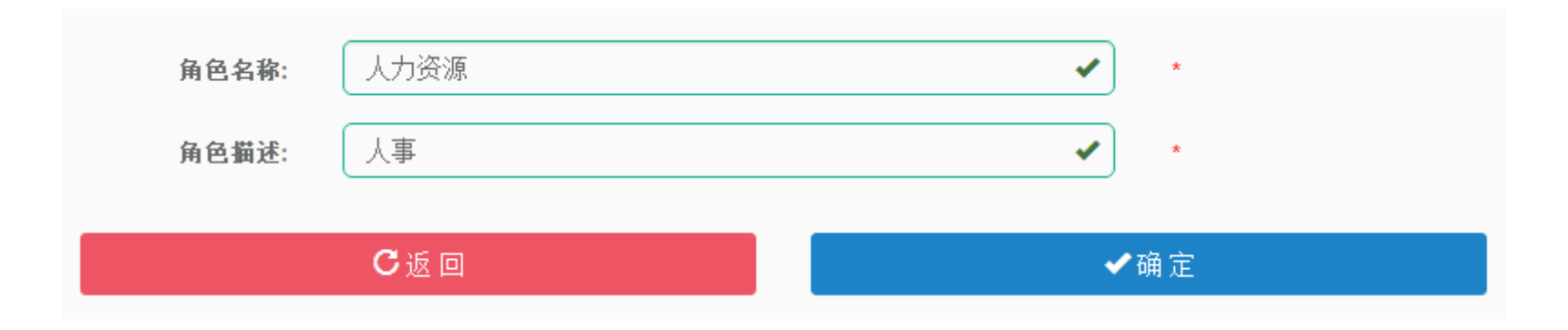

| 角色名称  | 角色描述  | 操作                      |
|-------|-------|-------------------------|
| 人事管理员 | 人事管理员 | ★ 成员配置 < 配置权限 3 编辑 章 删除 |

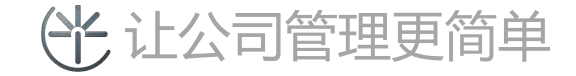

### 🕂 让公司管理更简单

|      | 权限配置   |                                       |  |  |  |
|------|--------|---------------------------------------|--|--|--|
| 模块   | 页面     | 按钮                                    |  |  |  |
|      | 基本信息   | ✔ 查看 ✔ 添加 ✔ 修改                        |  |  |  |
| 乏达管理 | 公告管理   | ✔ 查看 ✔ 添加 ✔ 修改 ✔ 删除                   |  |  |  |
| кан  | 角色管理   | ✔ 查看 ✔ 添加 ✔ 修改 ✔ 删除                   |  |  |  |
|      | 用户管理   | ✔ 查看 ✔ 添加 ✔ 修改 ✔ 删除                   |  |  |  |
| 员工管理 | 部门管理   | 查看         添加         修改         删除   |  |  |  |
| 火工自在 | 人员管理   | 查看     添加     修改     刪除     导入     导出 |  |  |  |
|      | 班次管理   | ✔ 查看 ✔ 添加 ✔ 修改 ✔ 删除                   |  |  |  |
| 老勤管理 | 安排班次   | ✔ 查看 ✔ 添加 ✔ 修改 ✔ 删除                   |  |  |  |
| 수환탄적 | 考勤处理   | ✔ 查看 ✔ 添加 ✔ 修改 ✔ 删除                   |  |  |  |
|      | 考勤统计   | ✓ 查看 ✔ 添加 ✔ 修改 ✔ 删除 ✔ 导出              |  |  |  |
| 出入管理 | 访客管理   | 查看         添加         修改         删除   |  |  |  |
| 门禁管理 | 门禁钥匙管理 | 查看     添加     修改     删除               |  |  |  |
|      |        |                                       |  |  |  |
|      |        |                                       |  |  |  |

|   | 角色名称  | 角色描述  | 操作                     |
|---|-------|-------|------------------------|
| 1 | 人事管理员 | 人事管理员 | < 成员配置 < 配置权限 ●编辑 mm)除 |
|   |       |       |                        |

• 选择已经新建好的角色"配置权限"按钮,进入权限配置页面,根据公司情况勾选相关角色。

如何为创建好的角色配置权限?

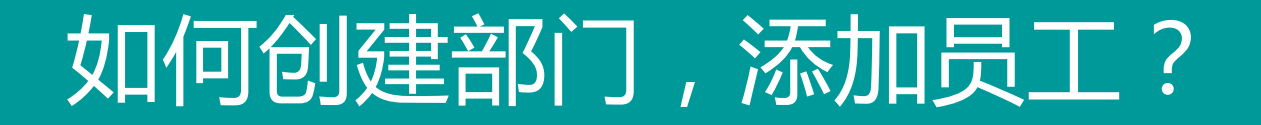

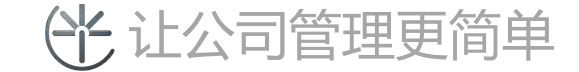

#### 如何创建部门?

- 功能中心 员工管理 部门管理 点击"新增部门", 根据企业实际部门情况设置部门名称;
- 创建之后支持编辑修改。

| 新增部门           |       |   | ×     |
|----------------|-------|---|-------|
| 部门名称:<br>部门状态: | 请选择状态 | * |       |
|                |       |   | 取消 确定 |

|      |     |       | ◆ 新增部) |
|------|-----|-------|--------|
| 部门名称 | 塨   | 人员工总数 | 操作     |
| 研发部  | ❷启用 | 4     | ◆编辑    |
| 其他部门 | ❷启用 | 3     | ◆编辑    |

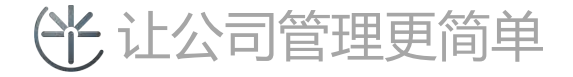

#### 如何增加员工?

- 功能中心 员工管理 人员管理 点击"新增人员"进入新增人员页面,完成必要信息的填写后点击"确定";
- 新增好的角色支持编辑修改,删除,离职都操作。

| 头像:   | 选择图片文件     | *           |       |         |   |
|-------|------------|-------------|-------|---------|---|
|       |            |             | 姓名:   | 请填写姓名   | • |
| 性别:   | 男女         | *           | 工号:   | 请填写工号   | • |
| 联系电话: | 请填写联系电话    | *           | 籍贯:   | 请选择籍贯   | • |
|       |            |             | 政治面貌: | 非党员     | * |
| 证件号:  | 请填写证件号     | *           | 学历:   | 请填写学历   |   |
| 所属部门: | 请选择部门    ▼ | *           | 状态:   | 在职      | • |
| 入职时间: | 请填写入职时间    |             | 离职时间: | 请填写离职时间 |   |
|       |            | <b>С</b> 返回 |       | ✔ 确定    |   |

(光) 让公司管理更简单

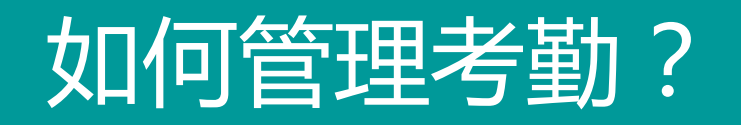

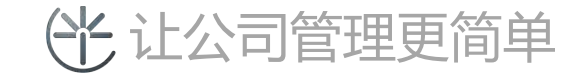

如何添加班次?

- 功能中心 考勤管理 班次管理 点击"添加班次"进入添加班次页面;
- 弹性时间:员工在弹性设置时间范围内签到,只要签退延后相同时间保证一天工作不少于设置时长, 这天的考勤属于正常;
- 添加好的班次支持编辑修改,删除。

| 班次名称: | 请输班次名称 |             | *     |       |   |
|-------|--------|-------------|-------|-------|---|
| 弹性时间: | 0分钟    |             | *     |       |   |
| 签到时间: | 请选择时间  | *           | 签退时间: | 请选择时间 | * |
|       |        | <b>C</b> 返回 |       | ✔ 确定  |   |

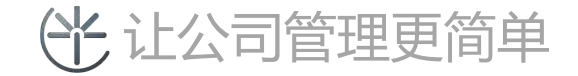

#### 如何为员工、部门安排正常班次?

- 功能中心 考勤管理 安排班次 点击 "正常班次安排 "进入添加正常班次安排页面;
- 添加好的班次支持编辑修改、删除;
- 安排了正常班次后的员工、部门在规定班次时间内会提醒APP用户去打卡。

| 班次:     | 请选择班次                   | *    |
|---------|-------------------------|------|
| 部门:     | 请选择部门                   | ]    |
| 人员:     | 请选择员工                   | ]    |
| 日期:     | 星期日 星期一 星期二 星期三 星期四 星期五 | 星期六  |
| 开始时间:   | 请选择时间                   | *    |
| 设置结束时间: | <b>启</b> 用              |      |
| 结束时间:   | 请选择时间                   | *    |
|         | 如果不选择部门和员工,默认为全公司安排!    |      |
|         | С 返回                    | ✔ 确定 |

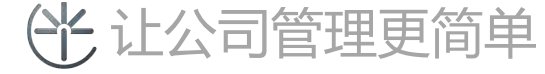

#### 如何为员工、部门安排放假班次?

- 功能中心 考勤管理 安排班次 点击 "节假日安排 "进入添加节假日安排页面;
- 添加好的班次支持编辑修改、删除;
- 安排了假期班次后的员工、部门在假期到来时候自定判断为正常打卡。

| 假期名称:   | 请输入假期名称              |          |
|---------|----------------------|----------|
| 部门:     | 请选择部门                | •        |
| 人员:     | 请选择员工                | <b>v</b> |
| 假期开始时间: | 请选择时间                | *        |
| 假期结束时间: | 请选择时间                | *        |
|         | 如果不选择部门和员工,默认为全公司安排! |          |
|         | С 返回                 | ✔ 确定     |
|         |                      |          |

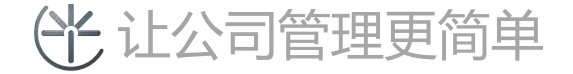

- 功能中心 考勤管理 考勤处理
- 当员工异常考勤 (缺卡、迟到、早退)的时候公司后台管理人员可以对异常的考勤进行手动处理

| 人员   | 电话号码      | 考勤时间                     | 实际签到时间 | 实际签退时间 | 考勤信息 | 申诉内容    | 申诉时间                | 操作     |
|------|-----------|--------------------------|--------|--------|------|---------|---------------------|--------|
| 1 杨晶 | 1508 - 90 | 2016/5/5(周四) 09:00-18:00 | 无      | 无      | 缺卡   |         |                     |        |
| 2 李青 | 1881 ) 4  | 2016/5/5(周四) 09:00-18:00 | 无      | 无      | 缺卡   | 1231546 | <b>2</b> 2016-05-06 | ● 再次处理 |
| 3 李青 | 135: 0 35 | 2016/5/5(周四) 09:00-18:00 | 无      | 无      | 缺卡   |         |                     |        |
| 4 韩超 | 18( 1 64  | 2016/5/5(周四) 09:00-18:00 | 无      | 无      | 缺卡   |         |                     |        |
| 5 李哲 | 15 ,5 57  | 2016/5/5(周四) 09:00-18:00 | 无      | 无      | 缺卡   |         |                     |        |
| 6 李青 | 1 105 74  | 2016/5/5(周四) 09:00-18:00 | 无      | 无      | 缺卡   |         |                     |        |
| 7 杨晶 | 385 90    | 2016/5/6(周五) 09:00-18:00 | 无      | 无      | 缺卡   |         |                     |        |
| 8 李青 | 1352. 65  | 2016/5/6(周五) 09:00-18:00 | 无      | 无      | 缺卡   |         |                     |        |

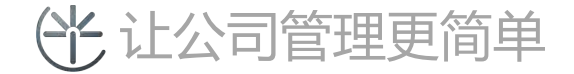

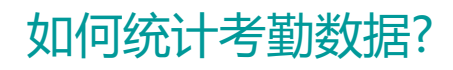

• 考勤管理 - 考勤统计

| 2016-04-01 |    | 2016-04-30 |         | 请选择部门    |       | v C   | な重調して重要で通 |    |
|------------|----|------------|---------|----------|-------|-------|-----------|----|
| 姓名         | 电话 | 部门         | 应出勤 (次) | 实际出勤 (次) | 迟到(次) | 早退(次) | 缺勤 (次)    | 操作 |
|            |    |            |         |          |       |       |           |    |
|            |    |            |         |          |       |       |           |    |
|            |    |            |         |          |       |       |           |    |

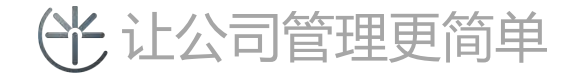

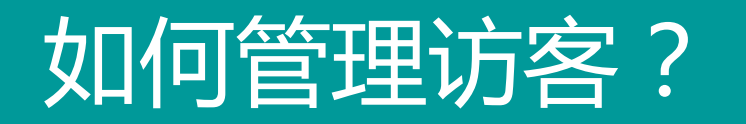

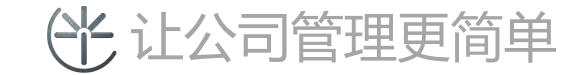

如何邀请访客?

- 功能中心 出入管理 访客管理 点击"访客登记"进入访客登记添加页面;
- 到访类型支持探亲访友、面试邀请、商业洽谈、其它;
- 邀请后的访客支持删除,删除后的访客钥匙将被收回。

| 访客联系电话: | 请填写访客联系电话 | *   | 开始时间: | 请选择开始时间 | * |
|---------|-----------|-----|-------|---------|---|
| 到访类型:   | 探亲访友      | *   | 结束时间: | 请选择结束时间 | * |
|         |           | で返回 |       | ✔ 确定    |   |

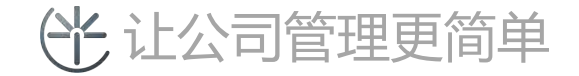

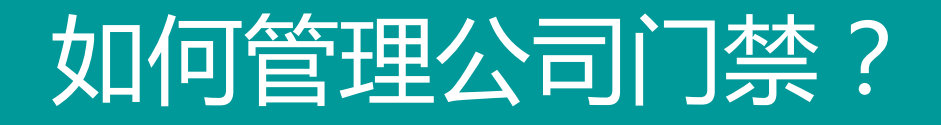

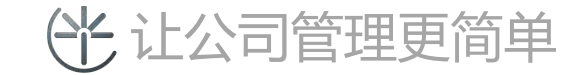

#### 如何添加门禁钥匙?

- 功能中心 门禁管理 门禁钥匙管理 点击"新增钥匙"进入钥匙添加页面;
- 如果需要门禁支持考勤功能,可点击开启考勤锁开关功能;
- 增加的时候选择区域类型(公共门禁支持所有人员进出,区域门禁只支持指定人员进出)
- 添加后的门禁钥匙支持编辑修改、禁用、删除等操作。

| 钥匙名称:   | 请输入钥匙名称                                            |     | 开门密码:          | 请输入开门密码   | • |
|---------|----------------------------------------------------|-----|----------------|-----------|---|
| MAC地址:  | 请输入门锁MAC地址                                         |     | 状态:            | <u>信用</u> |   |
| 显示顺序:   | <b>1</b><br>该数值用于显示顺序时排序,数值越大显<br>示顺序越靠后,数值越小顺序越靠前 |     | 是否可分享临时<br>钥匙: | <b>€</b>  |   |
| 是否为考勤锁: |                                                    |     | 门禁类别:          | 区域门禁      |   |
| 通行区域:   |                                                    |     |                |           |   |
|         | C a                                                | K 🛛 | ✔ 确)           | 定         |   |

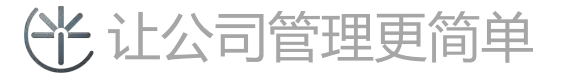

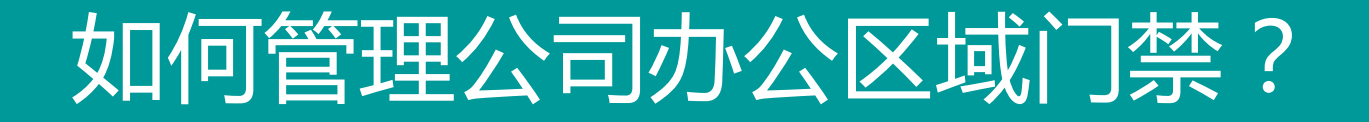

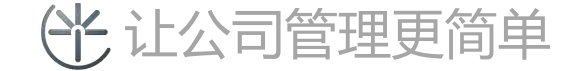

#### 如何添增加办公区域?

- 功能中心 区域管理-办公区域管理-点击"新增办公区域"进入添加页面;
- 办公区域名称(名称用于标记进出区域);

| 办公区域<br>办公区域名称:<br>显示顺序: |    | ×  |
|--------------------------|----|----|
|                          | 取消 | 确定 |

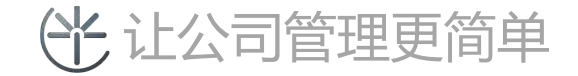

#### 如何设置办公区域进出员工?

- 功能中心 区域管理- 办公区域管理- 点击 "员工选择"进入员工增加页面;
- 增加整个部门的员工只需要选择部门即可;
- 增加某一个人,需要选择"部门"和"员工";
- 需要员工具有邀请其它员工获得永久区域门禁钥匙的权限,需在设置"管理员"
- 需要员工具有邀请其它员工获得永久公共门禁钥匙的权限,需在员工列表里面设置该员工为"员工管理员"
- 完成以上操作后完成区域进出员工的增加;

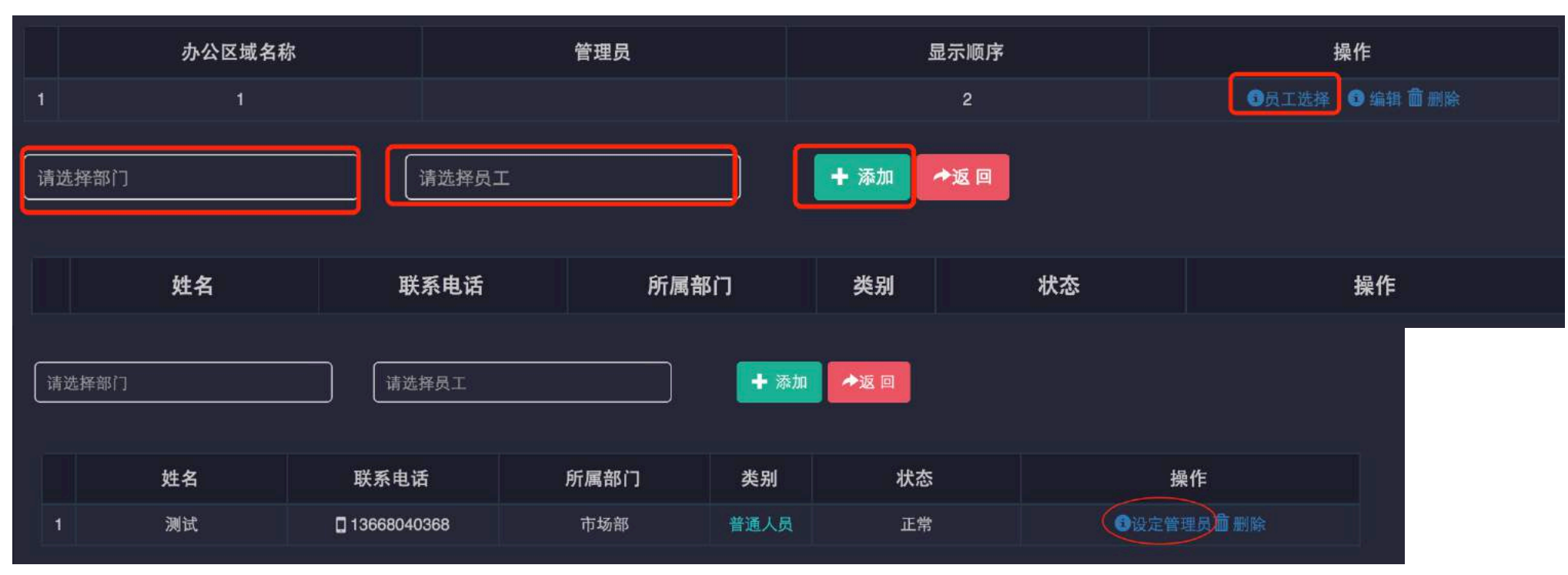

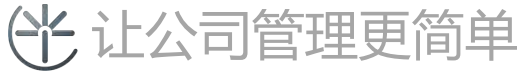

## 感谢您对特斯联的支持!

如您有任何疑问可通过以下方式联系我们 service@tslsmart.com

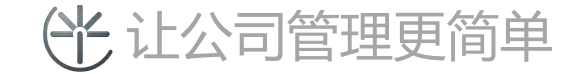